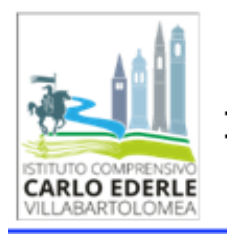

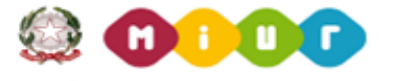

Istituto Comprensivo Statale "C. Ederle' C.so Fraccaroli, 58 – 37049 Villa Bartolomea (VR) Tel. 0442 659903 - web: www.icvillabartolomea.edu.it e-mail: vric84600r@istruzione.it - PEC: vric84600r@pec.istruzione.it

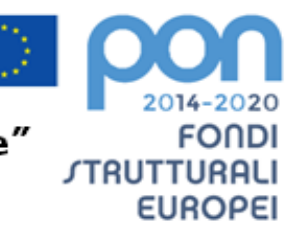

Circ. 108/D/ATA/G

Villa Bartolomea, 23/11/2020

Ai Docenti Al personale ATA Ai genitori Al Registro Elettronico Ai Comunicati Genitori

Oggetto: Istruzioni per le elezioni del Consiglio d'Istituto del 29 e 30 novembre 2020.

Nel ricordare che nei giorni 29 e 30 novembre 2020, dalle ore 8 di domenica 29 alle ore 13.30 di lunedì 30, si svolgeranno le votazioni per l'elezione del Consiglio d'Istituto 2020-2023, si portano a conoscenza le signorie loro delle seguenti istruzioni per le modalità di voto a distanza.

## Istruzioni genitori

## (istruzioni disponibili anche in videotutorial su https://youtu.be/OUkqc7m0VhQ):

- 1. Ogni genitore vota una sola volta, indipendentemente dal numero dei figli iscritti all'Istituto. Se si hanno più figli iscritti all'Istituto, si usano le credenziali (email e password, la cui consegna è in corso in questi giorni) del figlio o figlia più giovane;
- 2. Andare su www.accounts.google.com;

3. Inserire le credenziali istituzionali del proprio figlio o figlia (indirizzo email e password); 4. Se si è:

- a. Padre andare su: https://forms.gle/XekedS4pHoWSerq48;
- b. Madre andare su: https://forms.gle/Uv7bQDckmtXu8vhs5;
- c. Tutore o tutrice andare su: https://forms.gle/R1fAWSUFoPBvupcw9;
- 5. Inserire il proprio codice fiscale;
- 6. Si possono esprimere:
  - a. Un voto di lista
  - b. Fino a due preferenze per candidati all'interno della stessa lista;
- Se l'elettore non esprime il voto di lista, si considera come voto di lista la lista dei candidati votati;
- Se l'elettore esprime preferenze per candidati di lista diversa da quella prescelta, vale il voto di lista e non le preferenze;
- Se si esprimono preferenze per candidati appartenenti a liste diverse, il voto verrà considerato nullo.

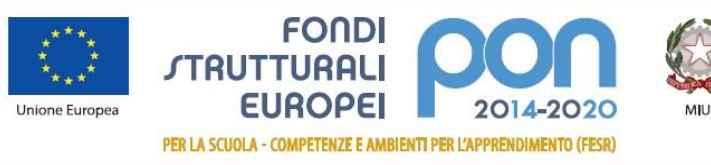

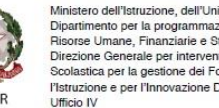

nto per la programmazione e la Gestio rie e Strumental one Generale per interventi in materia di Edilizia stica per la gestione dei Fondi Strutturali per l'Istruzione e per l'Innovazione Digitale

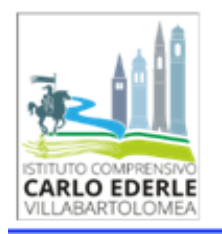

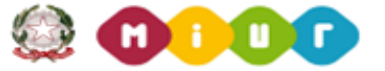

Istituto Comprensivo Statale "C. Ederle" C.so Fraccaroli, 58 – 37049 Villa Bartolomea (VR) Tel. 0442 659903 – web: www.icvillabartolomea.edu.it e-mail: vric84600r@istruzione.it - PEC: vric84600r@pec.istruzione.it

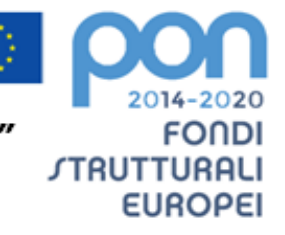

## Istruzioni docenti

(istruzioni disponibili anche in videotutorial su https://youtu.be/xVhFO4NYNpg):

- 1. Andare su <u>www.accounts.google.com;</u>
- 2. Inserire le proprie credenziali istituzionali (indirizzo email e password) e accedere;
- 3. Andare su: <a href="https://forms.gle/QdMCh2dLwnBdaXVy5">https://forms.gle/QdMCh2dLwnBdaXVy5</a>;
- 4. Si possono esprimere fino a due preferenze.

## ATA (istruzioni disponibili anche in videotutorial su https://youtu.be/OyyqQoQCIm4):

- 1. Andare su <u>www.accounts.google.com;</u>
- 2. Inserire le proprie credenziali istituzionali (indirizzo email e password, la cui consegna è in corso in questi giorni) e accedere;
- 3. Andare su: <a href="https://forms.gle/fhrsd7qxBjYAqLFAA">https://forms.gle/fhrsd7qxBjYAqLFAA</a>;
- 4. Si può esprimere fino a una preferenza.

La Funzione Strumentale Innovazioni Tecnologiche Prof. Alberto Gatto

> F.to La Dirigente Scolastica Prof.ssa Cristina Ferrazza

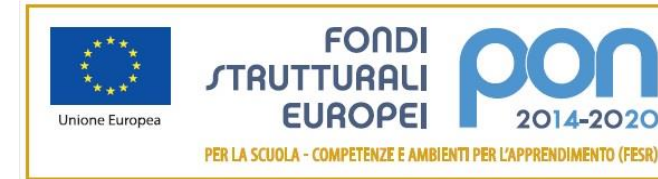

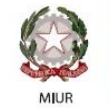

Ministero dell'Istruzione, dell'Università e della Ricerca Dipatrimento per la programmazione e la Gestione delle Risorse Umane, Finanziarie e Strumentali Direzione Genetale per interventi in materia di Edilizia Scolastica per la gestione del Fondi Strutturali per l'Istruzione e per l'Innovazione Digitale Ufficio IV